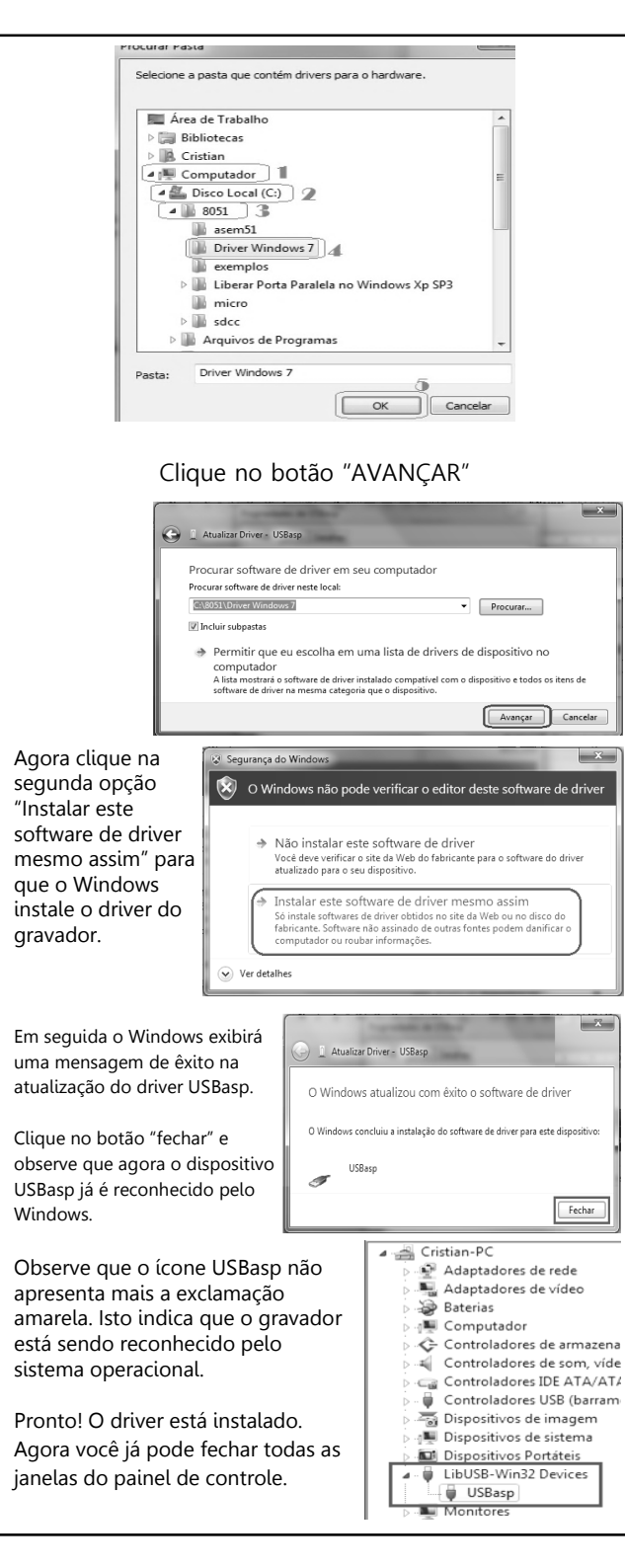

SOFTWARE GRAVADOR Este programa tem por finalidade, enviar o programa que você criou (e compilou para o formato .hex) até a memória do microcontrolador, ou seja, gravar o microcontrolador.

no ícone

"AT89S52"

gravado!

bem sucedida

a Carl

ÌØ±ðláʾ£°Äúʹ

este ícone fica colorido

ouando o Gravador está

am

Acesse a pasta C:\8051 e dê um duplo clique conectado e instalado File Command corretamente. PROGRAM BUFFER Gravador USB Ao utilizar este programa pela primeira vez, é Select Chip + necessário configurar o modelo do AT89552 microcontrolador que você está utilizando. AT89551 SN AT89552 AT8958253 Escolha o segundo modelo da lista Changed Down AT89553 Gravando o Microcontrolador AT89S52 - 0 X þ²»Ìṩ¼¼ÊõÖ§³Ö;£ No menu do lado direito clique no botão "LOAD FLASH" para localizar o arquivo que será gravado no microcontrolador. Load Flash Skip Blank Written Em seguida o Windows exibirá uma Computador > Dise janela para localizar o arquivo HEX. Organizar 🔻 Localize a pasta C:\8051 e clique no 🚖 Favoritos Download: asem51 arquivo de exemplo Driver Winde Marca de Trabalh 📗 eng "pisca\_compilado.hex", que tem por exemplo Biblioteca: Liberar Porta Paralela no Windows Xp SP finalidade piscar os LEDs do port P0 Documento il micro 🔛 Imagens sdcc Músicas pisca\_compilado.hex Vídeos Agora clique no botão "AUTO" para 🖷 Computado AL Disco Local (C:) gravar o microcontrolador. Pronto! 👝 Disco Local (D:) O Seu microcontrolador está Nome: pisca\_compilado.hex + Intel Hex(\*.hex Certifique-se de que a opção "DATA RELOAD" está marcada. Isto garante que o gravador está carregando a última versão do arquivo que será enviado à memória do microcontrolador. Enabled XTAL Confira na parte inferior da tela do Erase programa a mensagem "Successfully done" para comprovar que a gravação foi Load Flash file C:\8051\pisca\_compilado.hex (0 oad Flash file C:\8051\pisca\_compilado.hex (03/12

Importante: Memorize a porta USB que você conectou o gravador, pois como o Windows não reconhece o gravador automaticamente, será necessário repetir a instalação ao conectá-lo em outra porta USB.

Acesse www.u8051.com.br para obter a última versão deste manual, incluindo a seccão de erros e dúvidas frequentes.

Impresso em papel reciclado

## Manual de Instalação

Leia atentamente este manual antes de instalar o gravador

## GRAVADOR USB MICROCONTROLADOR 8051

Baseado no gravador USBasp

www.u8051.com.br Curso Gratuito de Microcontroladores 8051

Você sabia que muitas embalagens são utilizadas apenas até o momento do recebimento do produto, sendo descartadas muitas vezes em apenas 30 segundos? Reutilizar embalagens significa recuperar o seu dinheiro e ainda contribuindo para a preservação dos recursos naturais.

Load Eeprom Data de 11/03/2011 03/12/2011 03/12/2011 26/10/2011 20/06/201 11/03/2011 16/08/2011

|               | 2 🔜  | Abrir 🔽 Can |
|---------------|------|-------------|
|               |      | 1           |
| 🖉 Data Reload |      | Open Projec |
| Verify FLASH  |      | Save Flash  |
| Verify EEPROM |      | Save projec |
| Program Fuse  | 0x0  | » Command   |
| Cock Chip     | 0XFF |             |
|               |      |             |

Flash 748/8192

celar ct

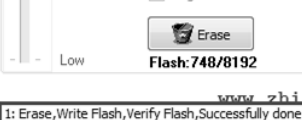

## **CONHECENDO O GRAVADOR**

Este dispositivo é baseado no gravador USBasp altamente difundido na internet e destina-se a gravar os seguintes microcontroladores:

- AT89S51 ٠
- AT89S52 ٠
- AT89S8252 .

Gravação em protoboard. Desta forma você pode desenvolver a parte eletrônica do projeto e gravar o microcontrolador sem a necessidade de removê-lo da protoboard, minimizando, deste modo, o desgaste dos pinos do microcontrolador e os contatos da protoboard.

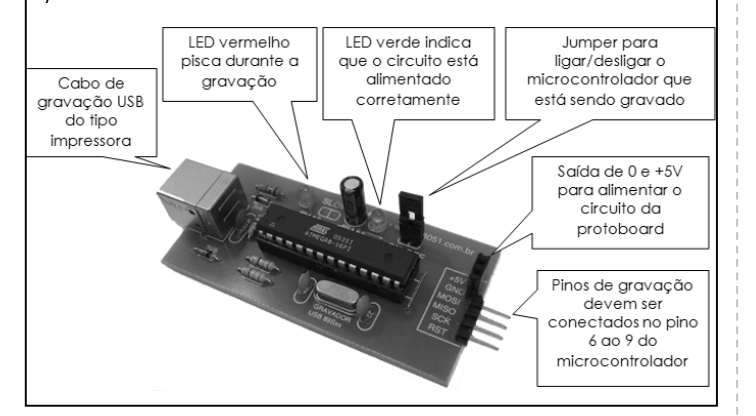

Para realizar a gravação do microcontrolador, verifique se você tem em mãos os seguintes itens:

| Arquivo .hex ou .bin, que consiste no<br>programa que você criou e compilou no<br>JFE Editor, por exemplo; | pisca.hex       |
|----------------------------------------------------------------------------------------------------|-----------------|
| Cabo de gravação USB;                                                                                      | a far           |
| Gravador do microcontrolador;                                                                              |                 |
| Microcontrolador que será gravado;                                                                         |                 |
| Protoboard e 3 pedaços de fio (para conectar<br>o gravador ao microcontrolador);                           |                 |
| Computador com entrada USB                                                                                 |                 |
| Software GRAVADOR USB.exe Disponível em:<br>www.u8051.com.br no pacote de programas<br>8051.exe            | Gravador USB    |
| Pasta com os Drivers para Windows<br>Disponível em: www.u8051.com.br no pacote<br>de programas 8051.exe    | Diver Wendows 7 |
| Cristal 12MHz                                                                                              |                 |

| <ul> <li>Preparando a Protoboard para o gravador</li> <li>A protoboard é utilizada para interligar o circuito gravador e o microcontrolador AT89S52; Além disso, são necessários apenas 3 pedaços de fio rígido com 4 cm cada.</li> <li>Pino 20 Pino 9</li> <li>As interligações são:</li> <li>Pino 31 ao pino 40</li> <li>Pino 40 até o pino +5V do gravador.</li> <li>Pino 20 até o pino GND do Gravador.</li> <li>Essas interligações visam fornecer energia ao microcontrolador (+5V ao pino 40) e ativar o uso da memória interna do microcontrolador (+5V ao pino 31).</li> <li>O Cristal de 12Mhz deve ser conectado nos pinos 18 e 19 do microcontrolador</li> </ul>                                                                                                    | Em seguida localize e dê um<br>duplo clique sobre o item<br>USBasp.<br>A exclamação em amarelo ao<br>lado o ícone USBasp indica que o<br>driver ainda não está instalado.<br>Em seguida clique no botão<br>"ATUALIZAR DRIVER"<br>Projetades de USBap<br>To de dispositivos<br>USBap<br>"ATUALIZAR DRIVER"                                                                                                    |
|----------------------------------------------------------------------------------------------------|----------------------------------------------------------------------------------------------------|
| Accesse www.u80051.com.br         Inicio       INSCREVER-SE       MIT DIDÁTICO       UNIDADE DE         Inicio       INSCREVER-SE       MIT DIDÁTICO       ESTUDOS         Inicio       INSCREVER-SE       MIT DIDÁTICO       UNIDADE DE         Inicio       INSCREVER-SE       MIT DIDÁTICO       ESTUDOS         Inicio       INSCREVER-SE       MIT DIDÁTICO       ESTUDOS         Inicio       INSCREVER-SE       MIT DIDÁTICO       ESTUDOS         Inicio       Inicio       Inicio       Inicio       Inicio       Estudos         Inicio       Inicio <td< td=""><td>Na próxima janela,<br/>clique na opção<br/>"Procurar software de<br/>driver no computador"       I atuitar Diver: USBap         Pesquisar automaticamente software de driver atualizado<br/>O Windows ils pequisar automaticamente software de driver atualizado<br/>O Windows ils pequisar automaticamente software de driver atualizado         Pesquisar automaticamente software de driver atualizado<br/>O Windows ils pequisar automaticamente software de driver atualizado         O Procurar software de driver no computador         Image: Como botão<br/>"Procurar"         Image: Como botão<br/>"Procurar software de driver em seu computador         Procurar software de driver em seu computador         Image: Como botão<br/>"Procurar"</td></td<> | Na próxima janela,<br>clique na opção<br>"Procurar software de<br>driver no computador"       I atuitar Diver: USBap         Pesquisar automaticamente software de driver atualizado<br>O Windows ils pequisar automaticamente software de driver atualizado<br>O Windows ils pequisar automaticamente software de driver atualizado         Pesquisar automaticamente software de driver atualizado<br>O Windows ils pequisar automaticamente software de driver atualizado         O Procurar software de driver no computador         Image: Como botão<br>"Procurar"         Image: Como botão<br>"Procurar software de driver em seu computador         Procurar software de driver em seu computador         Image: Como botão<br>"Procurar"                                                                                                    |
| Instalando o Driver no Windows do seu computador<br>Conecte o Gravador USB na porta USB do seu computador. Na primeira<br>vez em que o gravador USB é conectado na porta USB do computador,<br>o Windows tenta fazer o reconhecimento, mas não consegue instalar o<br>driver. Observe a imagem abaixo:                                                                                                    | <ul> <li>Execute a sequência de cliques conforme a imagem a seguir para localizar a pasta C:\8051 que o Windows localizará o driver correto para o seu sistema operacional, inclusive no Windows 8.</li> <li>Para instalar o driver no Windows 8, primeiramente é necessário desativar a imposição de assinatura de driver do Windows 8:</li> <li>1. Entre com configuração (mover o mouse do canto inferior direito da tela e quando aparecer a barra pop-out clicar no ícone da engrenagem).</li> <li>2. Clique em shift antes de escolher a opção reiniciar</li> <li>3. Aguarde</li> <li>4. Clique em "Opções avançadas"</li> <li>7. Clique em "Configuração de inicialização do Windows"</li> <li>8. Clique em Configuração de inicialização do Windows"</li> <li>8. Clique em Configuração de inicialização do Windows"</li> <li>8. Clique em Configuração de inicialização do Windows"</li> <li>8. Clique em Configuração de inicialização do Windows"</li> <li>8. Otique em Reiniciar</li> <li>9. Ao reiniciar o computador, selecione a opção "Desativar verificação de assinatura de driver". Pressione a tecla "7"</li> <li>10. Pronto, agora você pode instalar o driver modificado ou não assinado digitalmente.</li> </ul> |